# วิธีการประเมินความพึงพอใจผู้เรียนต่อครูผู้สอนผ่านระบบ RMS2016 (สำหรับนักเรียน นักศึกษา)

 ให้นักเรียนเปิดโปรแกรมเว็บเบราว์เซอร์ กรอกที่อยู่เว็บไซต์ดังนี้ rms.cvc-cha.ac.th แล้วป้อนข้อมูล ตามคำแนะนำดังรูปภาพที่ 1.1

|         | ป้อนรหัสนักเรียนนักศึกษา                                                                                                    | $\mathbf{D}$                                                                                    |
|---------|----------------------------------------------------------------------------------------------------|-------------------------------------------------------------------------------------------------|
| 2       | วิทยาลัยอาชีวศึก ะเชิงเทรา<br>6123080018 &                                                                                                    | ตัวอย่างการป้อนรหัสผ่านซึ่ง<br>เป็นวันที่เกิดของนักเรียน<br>มีรูปแบบการป้อนดังนี้<br>08/02/2545 |
| Chee wa | ครุณาระบุตัวเลขที่ปรากฏ<br>433663                                                                                                    | *เวลาใส่ให้มีเครื่องหมาย /<br>ดั่นด้วย                                                          |
| 55/     | กรอกตาเลขตามทแสดง เตขอ<br>ความว่า "กรุณาระบุตัวเลขที่<br>ปรากฏ"                                                                                    |                                                                                                 |
|         | การเข้าใช้งานระบบ<br>นักเรียน - ศิษย์ เข้าสู่ระบบโดยใช้ ชื่อผู้ใช้งานคือ รหัสประจำตัวนักเรียน<br>เก่า รหัสผ่านคือ วัน/เดือน/ปีเกิด เช่น 30/12/2540 | -                                                                                               |
|         | <b>ผู้ปกครอง</b> เข้าสู่ระบบโดยใช้ ชื่อผู้ใช้งานคือ รหัสประจำตัวประชาชน<br>ของนักเรียน<br>รหัสผ่านคือ วัน/เดือน/ปีเกิด เช่น 30/12/2540             |                                                                                                 |

ภาพที่ 1.1 การเข้าสู่ระบบ RMS2016 ของนักเรียน นักศึกษา

## 2. เมื่อล็อกอินเข้าสู่ระบบเรียบร้อยแล้ว ในคลิกที่เมนู "ประเมินครู" ตามภาพที่ 1.2

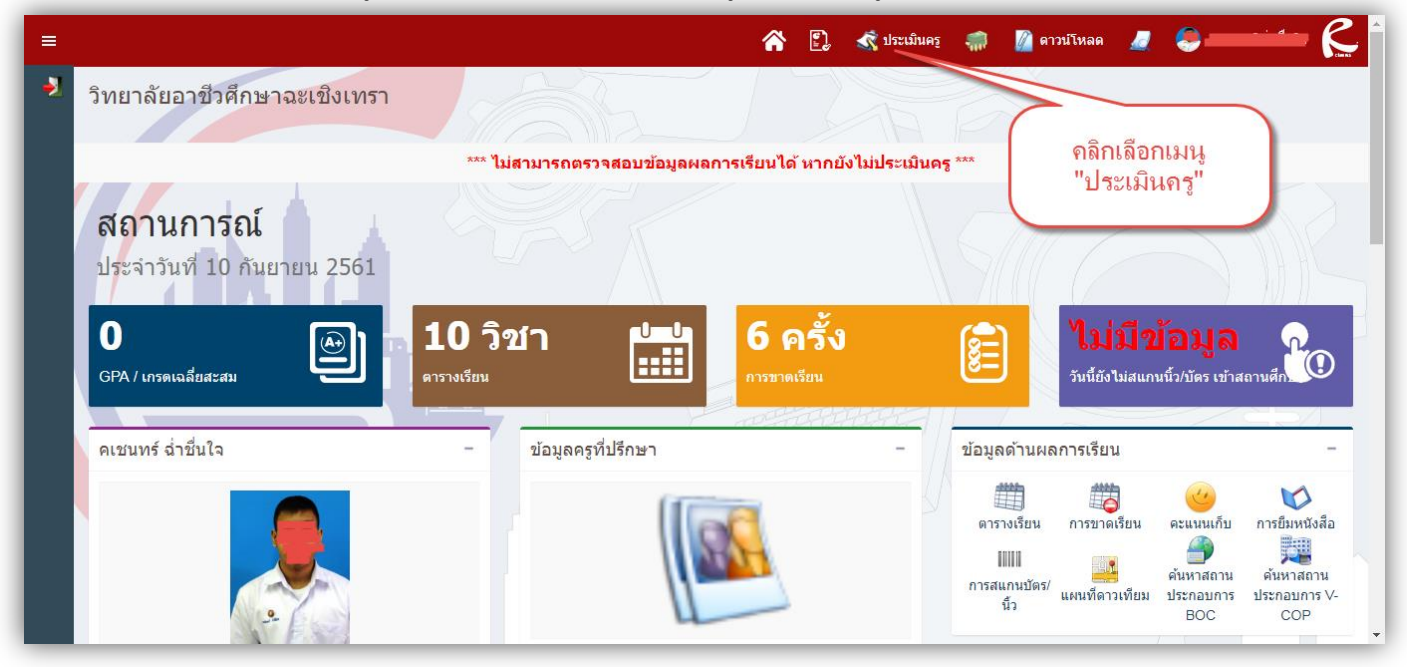

ภาพที่ 1.2 การเลือกเมนู ประเมินครู

 ให้ประเมินคุณครูโดยเลยจาก List รายการให้คะแนน ซึ่งจะมีคะแนน 1 – 5 (1 คือพึงพอใจน้อย สุด 5 คือ พึงพอใจมากที่สุด) ตามภาพที่ 1.3

| หัวข้อก                   | หัวข้อการประเมิน ปีการศึกษา 1/2561 –                                   |                                             |                                                                  |                                                           |                                                              |                                                                                   |                                             |                                                 |                                         |                                                |                                                          |  |
|---------------------------|------------------------------------------------------------------------|---------------------------------------------|------------------------------------------------------------------|-----------------------------------------------------------|--------------------------------------------------------------|-----------------------------------------------------------------------------------|---------------------------------------------|-------------------------------------------------|-----------------------------------------|------------------------------------------------|----------------------------------------------------------|--|
| อันดับ<br>ที่<br>ให่<br>พ | รายการ การประเมน<br>เ้คะแนนความพึง<br>อใจกับครูผู้สอน                  | ประวัติศาสตร์ชาติ<br>ไหย<br>นายเดชลุดม พาติ | การจัดระเบียบ<br>ชีวิตเพื่อความ<br>สุข<br>นายกรีฑาพล<br>พุกภิญโญ | ความรู้เกียวกับ<br>งานอาชีพ<br>นางสาวรสจริ<br>นทร์ ชมจิตร | คอมพิวเตอร์และ<br>สารสนเทศเท็อ<br>งานอาชีพ<br>นายกนก แก้วมณ์ | ດາຣເປັນຜູ້<br>ດາຣເປັນຜູ້<br>ປຣະຄອນດາຣ<br>ນາຈສາວສີຜູຈີ<br>ນາຮໍ พรภัทຣົຖ<br>ລຸບັນກ໌ | ศิลปนิยม<br>หิลปนิยม<br>นายนิพนธ์<br>ชิงชัย | องค์ประกอบ<br>ศิลปิ<br>นางพรนภัส เทพ<br>ทิทัฒน์ | การวาดเขียน<br>ทันฐาน<br>นายนิวัตร สมคำ | การออกแบบ<br>นิเทศศิลปิ<br>นายนิพนธ์<br>ชิงชัย | คอมพิวเตอร์เพื่อ<br>งานศิลปะพื้นฐาน<br>จารุวรรณ กัณหะสุด |  |
| 1                         | บอกวัตถุประสงค์ในการเรียน<br>ของรายวิชา                                | 5 🔻                                         | 5 🔻                                                              | 5 🔻                                                       | 5 🔻                                                          | 5 🔻                                                                               | 5 🔻                                         | 5 🔻                                             | 5 🔻                                     | 5 🔻                                            | 5 🔻                                                      |  |
| 2                         | เน้นให้เห็นสาระสำคัญของ<br>เนื้อหาวิชา                                 | 5 🔻                                         | 5 🔻                                                              | 5 🔻                                                       | 5 🔻                                                          | 5 🔻                                                                               | 5 🔻                                         | 5 🔻                                             | 5 🔻                                     | 5 🔻                                            | 5 🔻                                                      |  |
| 3                         | ผู้สอนมีความรู้ในเนื้อหาเป็น<br>อย่างดี และบูรณาการสอนกับ<br>วิชาอื่นๆ | 5 🔻                                         | 5 🔻                                                              | 5 🔻                                                       | 5 🔻                                                          | 5 •                                                                               | 5 ¥                                         | 5 ¥                                             | 5 ¥                                     | 5 🔻                                            | 5 🔻                                                      |  |
| 4                         | สอนให้ผู้เรียนสามารถนำไป<br>ประยุกต์ใช้กับชีวิตประจำวัน<br>ได้         | 5 🔻                                         | 5 🔻                                                              | 5 🔻                                                       | 5 🔻                                                          | 5 🔻                                                                               | 5 🔻                                         | 5 ¥                                             | 5 🔻                                     | 5 🔻                                            | 5 🔻                                                      |  |

# ภาพที่ 1.3 หน้าต่างการให้คะแนนความพึงพอใจ

 เมื่อประเมินครูครบทุกท่านให้คลิกที่ปุ่ม "ยืนยันข้อมูลว่าถูกต้อง และทำการบันทึกข้อมูล" ตาม ภาพที่ 1.4

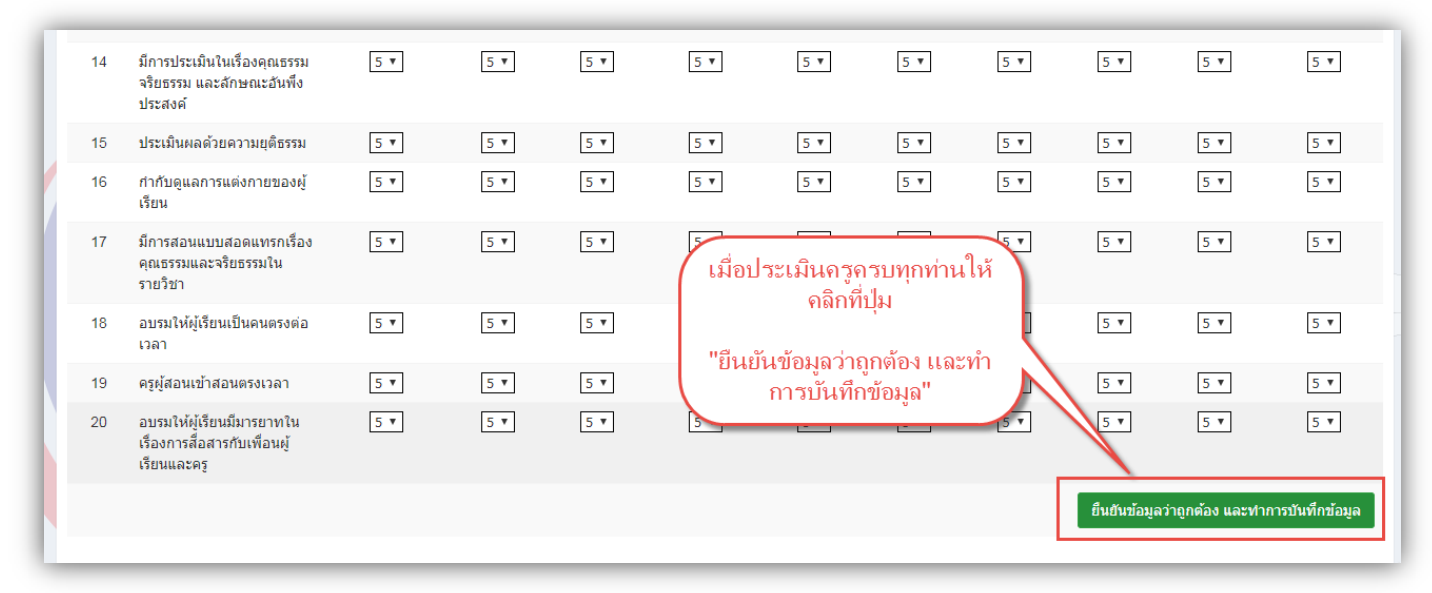

## ภาพที่ 1.4 การบันทึกข้อมูลหลังจากประเมินเสร็จเรียบร้อยแล้ว

5. เมื่อมีข้อความแสดงว่า "บันทึกข้อมูลเรียบร้อยแล้ว" ก็จะแสดงว่าระบบได้ทำการบันทึกข้อมูลแล้ว

#### <u>หมายเหตุ</u>

- นักเรียน นักศึกษาควรตรวจสอบรายวิชาให้ครบถ้วนก่อนการประเมิน
- หากรายชื่อวิชาใดไม่ปรากฏในรายการประเมิน ให้แจ้งครูผู้สอนเพิ่มรายวิชาเข้าสู่ระบบ RMS2016 จึงจะแสดงรายชื่อวิชานั้น ๆ หลังจากนั้นค่อยทำการประเมินฯ